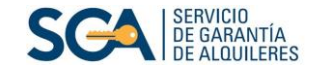

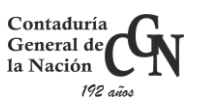

## Instructivo para ingreso de pagos SIGGA (por depósito o transferencia bancaria)

En este instructivo usted encontrará los pasos a seguir para registrar su pago realizado por depósito o transferencia bancaria.

1. Ingrese a nuestra página web www.sga.gub.uy y acceda a la sección "Habilitados".

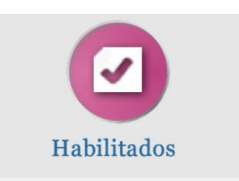

- 2. Luego seleccione "Pagos de Oficina".
- 3. A continuación ingrese donde indica la imagen.

|                               | f y 🗷 🐨 🖬 Megusta S                                                                                                    |
|-------------------------------|----------------------------------------------------------------------------------------------------|
| ✓ Habilitados                 | Pagos de Oficinas                                                                                                    |
| anual ILD<br>andado descontar | Con la finalidad de brindar un servicio más eficiente y transparente, el SGA desarrolló una<br>nueva funcionalidad dentro del sistema SIGGA para mejorar la gestión de la información<br>con las Oficinas. |
| Pagos de Oficinas             | Pagos por SIIF                                                                                                    |
| Planilla de Deducciones       | Una vez realizada la Obligación en el SIIF, deberá informarlo a través del SIGGA, como se<br>indica en el Instructivo.                                                                                     |
|                               | Ingrese aquí su pago SIIF<br>Instructivo de ingreso de pagos SIIF                                                                                                    |
|                               | Pagos por Banco                                                                                                    |
|                               | Luego de realizar el Depósito a la transferencia bancaria, deberá informarlo a través del<br>SIGGA, dejando de utilizar el Formulario en línea y de enviar el comprobante de depósito<br>vía mail.         |
|                               | Ingrese aquí su pago                                                                                                    |

4. Una vez dentro del SIGGA, seleccione "Financiero" — "Oficina" — "Pago de Oficina"

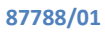

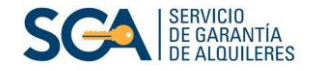

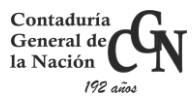

| Aplicaciones                   | Elementos de trabajo                                                           | \$ <b>0</b>                                   |  |  |  |  |  |
|--------------------------------|--------------------------------------------------------------------------------|-----------------------------------------------|--|--|--|--|--|
| Habilitado en Oficina          | Administración de Oficinas<br>Ingreso de Informe Líquido<br>Mensual Disponible | 💌 🗟 🍓 Mostrar filtros Agregar/Quitar columnas |  |  |  |  |  |
|                                | Mantenimiento/Verificación                                                     | e trabajo 💲 🥥                                 |  |  |  |  |  |
|                                | Mantenimiento de Personas                                                      | lemento de trabajo                            |  |  |  |  |  |
|                                | Reporte ILD                                                                    |                                               |  |  |  |  |  |
|                                | Financiero                                                                     | Bajas de Oficinas                             |  |  |  |  |  |
| Deserves servels mote and      | Nerela anna Miannach Officiae 200                                              | Consulta Bajas de Oficinas                    |  |  |  |  |  |
| Descargar complemento BPM de C | pracie para microsoft Office® 200                                              | Consulta Cargos por Oficina                   |  |  |  |  |  |
|                                |                                                                                | Archivo de Descuento Oficina                  |  |  |  |  |  |
|                                |                                                                                | Pago de Oficinas                              |  |  |  |  |  |

**5.** Se desplegará la siguiente pantalla, donde deberá ingresar "Fecha desde" y "Fecha Hasta", correspondiente al mes de cargo que pagó.

Por ejemplo, si Ud. depositó los alquileres retenidos del mes de julio, deberá ingresar: desde 01/07/2018 hasta 31/07/2018.

Luego presione "Buscar".

|             |                                                                                        |              | INC                          | GRESO I | DE PAGO D                                    | E OFICINA                                                                                                    | S                                                                                                    |                    |                                  |              |                |
|-------------|----------------------------------------------------------------------------------------|--------------|------------------------------|---------|----------------------------------------------|----------------------------------------------------------------------------------------------------|----------------------------------------------------------------------------------------------------|--------------------|----------------------------------|--------------|----------------|
|             |                                                                                        |              |                              |         |                                              |                                                                                                    |                                                                                                    |                    |                                  |              |                |
| iltros para | la consu                                                                               | ulta:        |                              |         |                                              |                                                                                                    |                                                                                                    |                    |                                  |              |                |
|             | Of                                                                                     | icipa ( CGN  |                              |         |                                              |                                                                                                    |                                                                                                    |                    |                                  |              |                |
|             | Sub-Ofi                                                                                | icina : CGN  |                              |         |                                              |                                                                                                    |                                                                                                    |                    |                                  |              |                |
|             | Tipo Ofi                                                                               | icina :      |                              | $\sim$  |                                              | Forma de p                                                                                                    | ago:                                                                                                 |                    |                                  |              | $\sim$         |
|             | Clase                                                                                  | doc. :       |                              | ~       |                                              | Documento ofi                                                                                                    | cina :                                                                                               |                    |                                  | _            |                |
|             | In                                                                                     | nciso :      |                              |         |                                              | Unidad ejecu                                                                                                    | tora :                                                                                               |                    | _                                |              |                |
| Fecha desc  | de (mes/aí                                                                             | ño) *: dd/mm | /уууу 🔤                      |         |                                              | Hasta (mes/ai                                                                                                    | io) *: 🛛                                                                                             | d/mm/              | уууу 📖                           |              |                |
|             |                                                                                        |              |                              |         |                                              |                                                                                                    |                                                                                                    |                    | Buscar                           |              | 1              |
|             |                                                                                        |              |                              |         |                                              |                                                                                                    |                                                                                                    |                    |                                  |              |                |
| tinuació    | n sele                                                                                 | ccione 🤞     | 1                            |         |                                              |                                                                                                    |                                                                                                    |                    |                                  |              | - 1-           |
| tinuació    | n sele                                                                                 | ccione 💰     | 1                            |         |                                              |                                                                                                    | [                                                                                                    | Vo                 | lver                             | S            | alir           |
| tinuació    | n sele                                                                                 | ccione 🤞     | ING                          | GRESO D | E PAGO DE                                    | OFICINAS                                                                                                    | ]                                                                                                    | Vo                 | lver                             | S            | alir           |
| tinuació    | n sele                                                                                 | ccione 🤞     | ING                          | GRESO D | E PAGO DE                                    | OFICINAS                                                                                                    | [                                                                                                    | Vo                 | lver                             | S            | alir           |
| tinuació    | n sele                                                                                 | ccione       | ING                          | GRESO D | E PAGO DE                                    | OFICINAS                                                                                                    | [                                                                                                    | Vo                 | lver                             | S            | alir           |
| tinuació    | n sele<br>s APLICADO                                                                   | ccione       | ING                          | GRESO D | E PAGO DE                                    | OFICINAS<br>Sub-Oficina                                                                                                   | [<br>: CGN                                                                                           | Vo                 | lver                             | 5            | alir           |
| tinuació    |                                                                                        | ccione       | ING                          | GRESO D | E PAGO DE                                    | OFICINAS<br>Sub-Oficina<br>Forma de pago                                                                                  | : CGN                                                                                                | Vo                 | lver                             | 2            | alir           |
| tinuació    | n selec<br>s aplicado<br>Tipo (<br>Clas                                                | CCIONE       | ING                          | GRESO D | E PAGO DE                                    | OFICINAS<br>Sub-Oficina<br>Forma de pago<br>ocumento oficia<br>Unidad ejecutora                                           | : CGN<br>: :                                                                                         | Vo                 | lver                             | 5            | alir           |
| tinuació    | n selec<br>S APLICADO<br>Tipo (<br>Clas<br>desde (me:                                  | CCCIONE      | 2018                         | GRESO D | E PAGO DE                                    | OFICINAS<br>Sub-Oficina<br>Forma de pago<br>ocumento oficina<br>Unidad ejecutora<br>Hasta (mes/año)                       | : CGN<br>:<br>:<br>:<br>: 31/07/                                                                     | Vo<br>/2018        | lver [                           | 5            | alir           |
| tinuació    | S APLICADO                                                                             | CCCIONE      | /2018<br>ortar: Excel PC     | RESO D  | E PAGO DE                                    | OFICINAS<br>Sub-Oficina<br>Forma de pago<br>ocumento oficina<br>Unidad ejecutora<br>Hasta (mes/año)                       | : CGN<br>:<br>:<br>: 31/07/                                                                          | <u>Vo</u><br>/2018 | iver [                           | 5            | alir           |
| tinuació    | n selec<br>S APLICADO<br>G<br>Tipo (<br>Class<br>desde (mer<br>o de cons<br>Fecha F    | CCIONE       | /2018<br>/2018<br>Concepto   | RESO D  | E PAGO DE                                    | Sub-Oficina<br>Forma de pago<br>ocumento oficina<br>Unidad ejecutora<br>Hasta (mes/año)<br>Saldo crédito                  | : CGN<br>:<br>:<br>: 31/07/                                                                          | Vo<br>2018         | Iver (                           | 2            | alir           |
| tinuació    | S APLICADO<br>S APLICADO<br>Clas<br>desde (mer<br>o de cons                            | CCCIONE      | 2018<br>Concepto<br>Concepto | RESO D  | E PAGO DE<br>D<br>Saldo débito<br>12.867.826 | OFICINAS<br>Sub-Oficina<br>Forma de pago<br>ocumento oficina<br>Unidad ejecutora<br>Hasta (mes/año)<br>Saldo crédito      | : CGN<br>:<br>:<br>:<br>: 31/07/<br>Observat                                                         | 2018               | lver<br>Estado<br>∧ ✓<br>NO PAGO | <u>s</u>     | ialir          |
| tinuació    | SAPLICADO<br>SAPLICADO<br>Clas<br>desde (me:<br>o de cons<br>Fecha F<br>registros: 1   | CCCIONE      | 2018<br>Concepto<br>Concepto | GRESO D | E PAGO DE<br>D<br>Saldo débito<br>12.867.826 | OFICINAS<br>Sub-Oficina<br>Forma de pago<br>ocumento oficina<br>Unidad ejecutora<br>Hasta (mes/año)<br>Saldo crédito<br>0 | : CGN<br>:<br>:<br>:<br>: 31/07/<br>Observat<br>NO PAGO                                              | Vo<br>2018         | Iver                             | 5            |                |
| tinuació    | S APLICADO<br>S APLICADO<br>Clas<br>desde (mer<br>o de cons<br>Fecha F<br>registros: 1 | CCIONE       | 2018<br>Concepto<br>Concepto | RESO D  | E PAGO DE<br>D<br>Saldo débito<br>12.867.826 | OFICINAS<br>Sub-Oficina<br>Forma de pago<br>ocumento oficina<br>Unidad ejecutora<br>Hasta (mes/año)<br>Saldo crédito<br>0 | : CGN<br>:<br>:<br>:<br>:<br>:<br>:<br>:<br>:<br>:<br>:<br>:<br>:<br>:<br>:<br>:<br>:<br>:<br>:<br>: | Vo<br>2018         | Iver                             | s<br>portars | ialir<br>Excel |

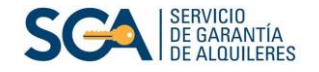

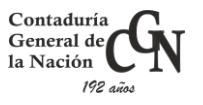

7. En la siguiente pantalla, complete: "Fecha depósito" e "Importe". Además, en el campo "Observaciones" que se señala en la pantalla, ingrese el número de cheque, la referencia de transferencia o el dato que corresponda para la identificación del depósito.

Para finalizar, presione "Guardar".

|                             |            |           |                            | G                                    | uardar  | Volver | Salir |  |  |  |
|-----------------------------|------------|-----------|----------------------------|--------------------------------------|---------|--------|-------|--|--|--|
| INGRESO DE PAGO DE OFICINAS |            |           |                            |                                      |         |        |       |  |  |  |
|                             |            |           |                            | 01101010                             |         |        |       |  |  |  |
|                             |            |           |                            |                                      |         |        |       |  |  |  |
| INGRE SO DE                 | DATOS      |           |                            |                                      |         |        |       |  |  |  |
| Oficina*:                   | CGN        |           | ✓ Sub-Oficina*:            | CGN                                  |         |        | ~     |  |  |  |
| Mes/Año*:                   | 01/07/2018 |           | Concepto*:                 | BANGAN BOOK PICT                     | $\sim$  |        |       |  |  |  |
| Importe*:                   | 12800000   |           | Observaciones:             | INTERNO DEL SO                       | 5A      |        |       |  |  |  |
|                             |            |           |                            |                                      |         |        |       |  |  |  |
|                             |            |           |                            |                                      |         |        |       |  |  |  |
|                             |            |           |                            |                                      |         |        |       |  |  |  |
| Estado*:                    | Ingresado  | $\sim$    |                            |                                      |         |        |       |  |  |  |
| Saldo crádito:              | 0          |           |                            |                                      |         |        |       |  |  |  |
| Saldo débito:               | 12867826   |           |                            |                                      |         |        |       |  |  |  |
|                             |            |           |                            |                                      |         |        |       |  |  |  |
| Fecha depósi                | to*:       | Importe : | Observaciones :            |                                      |         |        |       |  |  |  |
| 08/08/2018                  |            | 12800000  | Se transfiere              | n 12.800.000, resultado              | del     |        |       |  |  |  |
|                             |            |           | Mandado De<br>ingresadas d | scontar total y las Bajas<br>el mes. |         |        |       |  |  |  |
|                             |            |           |                            |                                      |         | )      |       |  |  |  |
|                             |            |           |                            |                                      |         |        |       |  |  |  |
|                             |            |           |                            |                                      |         |        | Nuevo |  |  |  |
|                             |            |           |                            |                                      | -       |        |       |  |  |  |
|                             |            |           |                            | C                                    | Buardar | Volver | Salir |  |  |  |

Posteriormente, se visualizará su pago en estado "Ingresado".

|                             |                                                                                                    |                   |                                   |                |                 |                  |                      | Volver        |       | Salir            |        |
|-----------------------------|----------------------------------------------------------------------------------------------------|-------------------|-----------------------------------|----------------|-----------------|------------------|----------------------|---------------|-------|------------------|--------|
| INGRESO DE PAGO DE OFICINAS |                                                                                                    |                   |                                   |                |                 |                  |                      |               |       |                  |        |
|                             |                                                                                                    |                   |                                   |                |                 |                  |                      |               |       |                  |        |
|                             |                                                                                                    |                   |                                   |                |                 |                  |                      |               |       |                  |        |
| Fec                         | C FILIROS APLICADOS Oficina : CGN Sub-Oficina : CGN Tipo Oficina : CGN Clase doc. : Documento oficina : Inciso : Unidad ejecutora : Fecha desde (mes/año) : 01/07/2018 Hats (mes/año) : 31/07/2018 |                   |                                   |                |                 |                  |                      |               |       |                  |        |
| Resulta                     | ido de cons                                                                                                    | sulta 🗳 (Ex       | portar: <u>Excel</u> <u>PDF</u> ) |                |                 |                  |                      |               |       |                  |        |
| Sub<br>oficina              | Fecha<br>△ ▽                                                                                                    | Fecha<br>contable | Concepto<br>△ ▽                   | Importe<br>△ ▽ | Saldo<br>débito | Saldo<br>crédito | Observaciones<br>△ ▽ | Estado<br>△ ▽ |       |                  |        |
| CGN                         | 31/08/2018                                                                                                    | 01/07/2018        | BANCO - BROU<br>0707-7            | 12.800.000     | 12.867.826      | 0                |                      | Ingresado     | ø     | t T              |        |
| Cantidad                    | de registros:                                                                                                    | 1                 |                                   |                |                 |                  |                      |               |       |                  |        |
|                             |                                                                                                    |                   |                                   |                |                 |                  |                      | 6             | xport | ar: <u>Exc</u> e | el PDF |
|                             | Volver Salir                                                                                                    |                   |                                   |                |                 |                  |                      |               |       |                  |        |

En dicha ventana el sistema le brindará las siguientes opciones:

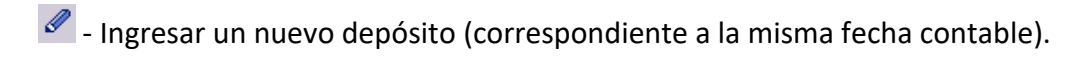

- Eliminar todos los depósitos.

🖻 - Modificar la información ingresada.

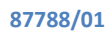

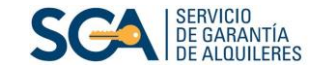

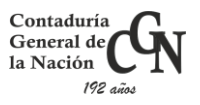

Una vez realizado el ingreso, el SGA cotejará dicho/s monto/s con la información del banco y si es correcto, verificará el pago.

Ud. podrá consultar si el pago fue verificado, accediendo a la pantalla "Ingreso de Pago de Oficinas", como se indica en el punto 4 y 5.

|                                                  |                        |                     |                                   |                     |                 |                  |                | Volver        | Salir               |  |  |
|--------------------------------------------------|------------------------|---------------------|-----------------------------------|---------------------|-----------------|------------------|----------------|---------------|---------------------|--|--|
| INGRESO DE PAGO DE OFICINAS                      |                        |                     |                                   |                     |                 |                  |                |               |                     |  |  |
|                                                  |                        |                     |                                   |                     |                 |                  |                |               |                     |  |  |
|                                                  |                        |                     |                                   |                     |                 |                  |                |               |                     |  |  |
|                                                  |                        |                     |                                   |                     |                 |                  |                |               |                     |  |  |
|                                                  | Código                 | Oficina : 2         |                                   |                     | Cód             | ligo Oficina S   | GA :           |               |                     |  |  |
|                                                  |                        | Oficina : CGN       |                                   |                     |                 | Sub-Ofici        | ina : CGN      |               |                     |  |  |
|                                                  | Tipo                   | Oficina :           |                                   |                     |                 | Forma de pa      | igo :          |               |                     |  |  |
|                                                  | Clas                   | se doc. :           |                                   | Documento oficina : |                 |                  |                |               |                     |  |  |
|                                                  |                        | Inciso :            | - /                               | Unidad ejecutora :  |                 |                  |                |               |                     |  |  |
| Fec                                              | ha desde (me           | s/año): 01/0        | 7/2018                            |                     | н               | asta (mes/ar     | 10): 31/07/201 | 18            |                     |  |  |
| Resulta                                          | do de cons             | s <b>ulta </b> (Exp | oortar: <u>Excel</u> <u>PDF</u> ) |                     |                 |                  |                |               |                     |  |  |
| Sub<br>oficina                                   | Fecha<br>△ ▽           | Fecha<br>contable   | Concepto<br>△ ▽                   | Importe             | Saldo<br>débito | Saldo<br>crédito | Observaciones  | Estado<br>△ ▽ |                     |  |  |
|                                                  |                        |                     |                                   |                     |                 | $\Delta \nabla$  |                |               |                     |  |  |
| CGN 31/08/2018 01/07/2018 BANCO - BROU<br>0707-7 |                        |                     |                                   | 12.800.000          |                 | 0                |                | Verificado    | 1                   |  |  |
| Cantidad                                         | Cantidad de registros: |                     |                                   |                     |                 |                  |                |               |                     |  |  |
|                                                  |                        |                     |                                   |                     |                 |                  |                |               | Exportar: Excel PDF |  |  |
|                                                  |                        |                     |                                   |                     |                 |                  |                | Volver        | Salir               |  |  |

Aquí contará con las siguientes opciones:

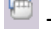

🖻 - Ver detalle de pago

- Acceder al recibo de pago.